# Turn your prestashop store into a PWA (progressive web app).

With this module for Prestashop you will be able to make your shop a PWA, that is to say that mobile and tablet users will be able to add your shop in the manner of a mobile application on their home screen.

The module will also improve the performance of your shop by caching the links visited by users who may even if they have added the site to their home screen to view it offline!

This is not all: the module will also allow you to offer your visitors to subscribe to push notifications, and you will understand, you will be able to send notifications to them (on mobile but also on desktop computers) via the free OneSignal service

In order to encourage your users to subscribe to notifications, the module has triggers that can alert them to changes in status of their order.

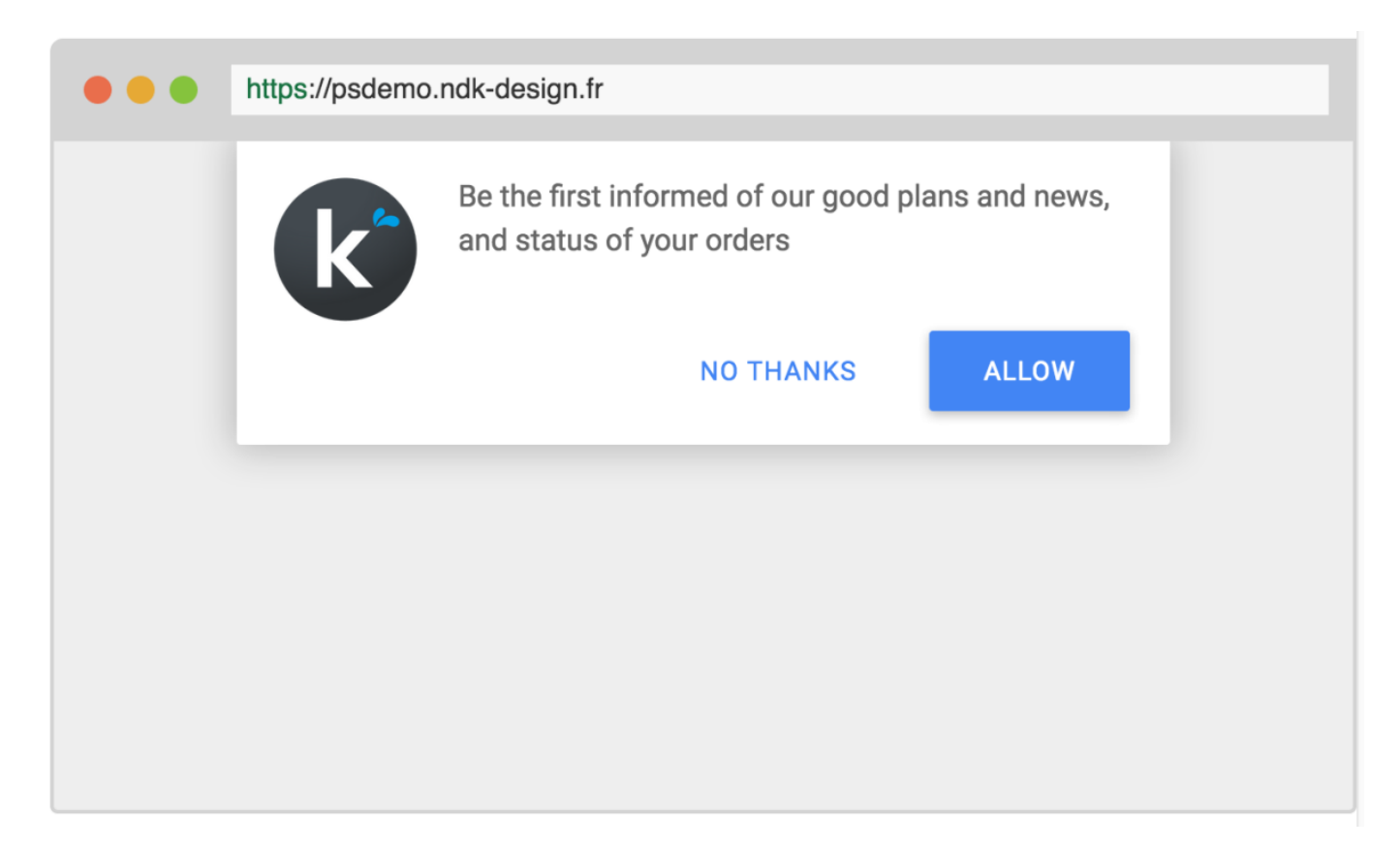

# Installation :

Load the archive from the prestashop back office.

go to https://onesignal.com

and create an account (you can log in with google or facebbok to save time). Click on  $\ll$  add a new app  $\gg$  to add your application

| 617   | i              | PSDEMO | :              |
|-------|----------------|--------|----------------|
|       | 6<br>Total     |        | 4<br>Total     |
|       | >1000%<br>(+6) |        | >1000%<br>(+4) |
|       | 0 0            |        | 00             |
| Add a | new app        |        |                |
|       | 0              |        |                |

Give it the name you want

| 17    | :                   | PSDEMO | :              |
|-------|---------------------|--------|----------------|
|       | 6<br>Total          |        | 4<br>Total     |
|       | >1000%<br>(+6)      |        | >1000%<br>(+4) |
|       | 0 0 0               |        | 000            |
| Add a | new a Add a new app | ,      | <              |
|       | App Name            |        |                |
|       | my app name         |        |                |
|       |                     | CREAT  |                |

Select « Web push » and click Next

| receive push notifications: 0<br>Edit app My app                              | name                                                              |                                   | ABOUT TIPS                                                                                               | ×    | rd. Hoveri<br>vu any                 |
|-------------------------------------------------------------------------------|-------------------------------------------------------------------|-----------------------------------|----------------------------------------------------------------------------------------------------|------|--------------------------------------|
| Select one platform to d<br>You can return to this sco<br>Apple iOS<br>(APNS) | configure<br>reen to configure more pl<br>Google Android<br>(GCM) | latforms.                         | <ul> <li>Select Platform</li> <li>Configure Platform</li> <li>Select SDK</li> <li>Install SDK</li> </ul> | 1    |                                      |
| Amazon Fire<br>(ADM)                                                          | Windows Phone                                                     | Chrome Apps &<br>Extensions (GCM) |                                                                                                    |      | push<br>ir counts<br>tause use<br>re |
|                                                                               |                                                                   |                                   |                                                                                                    | NEXT |                                      |

Then fill out the following form in the order: The name of your shop, the URL of your shop and the logo you want to use

| SITE NAME *     | My shop name           | Icon dimensions should be 192 × 192 or larger to    |
|-----------------|------------------------|-----------------------------------------------------|
|                 | https://mu.chap.ud.com | display well on high pixel density devices.         |
| ITE ORL         | https://my-shop-un.com | https:// domain. If your site cannot serve https:// |
| EFAULT ICON URL | Upload or input a URL  | images, we recommend using Imgur.                   |
|                 |                        | READ OUR DOCUMENTATION                              |
|                 |                        | Selecting Icon URL                                  |

In the section « permissions prompt setup » click on « add a prompt »

| AME          | APPEARANCE           | ACTION | PROMPTS                                                                                                    |
|--------------|----------------------|--------|----------------------------------------------------------------------------------------------------|
|              | No Permission Prompt | Added  | Every site must ask users for permission to send push<br>notifications before being able to send them.                                            |
| ADD A PROMPT |                      |        | In this interface, you will be able to select the ways<br>users are prompted for permission.                                                      |
|              |                      |        | You may set up one or more different prompts across<br>your site by selecting Add Another Prompt. You may<br>only set up one prompt of each type. |
|              |                      |        | READ OUR DOCUMENTATION                                                                                                    |

This is to choose and configure the notification request button.Configure it according to your wish then save

#### **Permission Prompt Editor**

| PROMPT TYPE                                                                                                    |                |                          |
|----------------------------------------------------------------------------------------------------|----------------|--------------------------|
|                                                                                                    | •••            | https://my-shop-url.com  |
| The OneSignal notity button, a red button with a bell<br>icon displayed on a corner of your webpage.                                                                                       |                |                          |
| SLIDE PROMPT<br>A small modal asking if the user is interested in<br>receiving push notifications.                                                                                         |                |                          |
| SUBSCRIPTION BELL                                                                                                    |                |                          |
| SIZE                                                                                                    |                |                          |
| LARGE MEDIUM SMALL                                                                                                    |                |                          |
| LOCATION                                                                                                    |                |                          |
| LEFT RIGHT                                                                                                    |                |                          |
|                                                                                                    |                | -                        |
|                                                                                                    | Preview State: | (State) Never Subscribed |
| Hide bell if user is subscribed                                                                                                    |                |                          |
|                                                                                                    |                |                          |
| Customize bell text                                                                                                    |                |                          |
| ADVANCED OPTIONS                                                                                                    |                |                          |
| OFFSET                                                                                                    |                |                          |
| Move the bell away from corners by set pixel amount.<br>Left and right offsets cannot be combined. Left offsets<br>apply for a bottom left bell; right offsets for a bottom<br>right bell. |                |                          |
| BOTTOM         15         LEFT         15         RIGHT         15                                                                                                    |                |                          |
|                                                                                                    |                |                          |
|                                                                                                    |                |                          |
|                                                                                                    |                |                          |
|                                                                                                    |                |                          |
|                                                                                                    |                | SAVE                     |

Then save the form at the bottom of the saved page, go to the « settings » tab of the menu at the top of the page

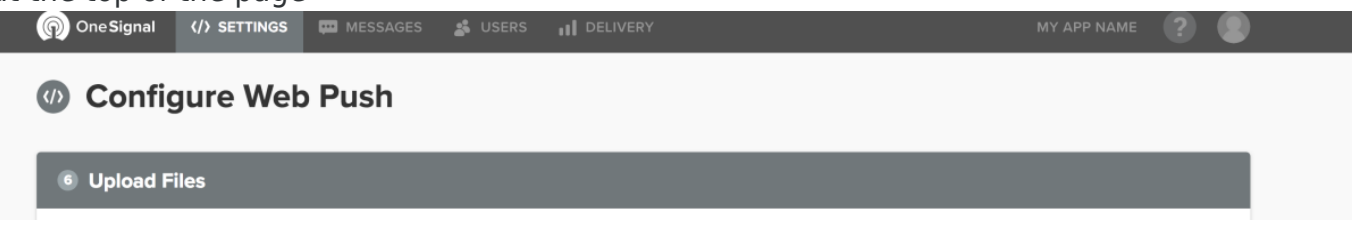

## Clic on « Keys & IDs » (on the right)

| Settings                                                         | Platforms Integrations Administrators Keys & IDs In                                                                                         | nport                                                                                                    |  |  |
|------------------------------------------------------------------|----------------------------------------------------------------------------------------------------|----------------------------------------------------------------------------------------------------|--|--|
| eb Push Platforms                                                | PLATFORMS<br>Click any platform to configure it.                                                                                            |                                                                                                    |  |  |
| Apple Safari                                                     | READ OUR DOCUMENTATION<br>Mobile Push Quickstart                                                                                            |                                                                                                    |  |  |
| over your identifiers:                                           |                                                                                                    |                                                                                                    |  |  |
| INESIGNAL APP ID                                                 | REST API KEY SECURITY                                                                                                    | d are:                                                                                                    |  |  |
| 49a72020-6a00-4891-a558-67d1d1ea2580                             | keep it private!                                                                                                    | 'd and                                                                                                    |  |  |
| REST API KEY<br>YWJIZTAxNTEtMmFkNi00NDNmLWFkMmQtZmE3OTVhZDhkNzgz | Do not put it in your code for your app     Do not share it on github or anywhere else o The REST API key is solely for use with the OneSig | <ul> <li>Do not put it in your code for your app</li> <li>Do not share it on github or anywhere else online</li> <li>The REST API key is solely for use with the OneSignal</li> </ul>                                                                  |  |  |
|                                                                  |                                                                                                    | REST API .<br>IF YOUR KEY IS COMPROMISED<br>If your key is compromised, anyone will be able to send<br>notifications from your app. If you believe your key has<br>been compromised, reset your REST API key .<br>READ OUR DOCUMENTATION<br>Keys & IDs |  |  |

## Fill it in the module (in your back office prestashop)

| 0 <sup>©</sup> PARAMÈTRES |                                   |  |
|---------------------------|-----------------------------------|--|
| App ID                    |                                   |  |
| Ani VEV                   | anesignal APP ID                  |  |
| rgar na i                 | ORESIGNAL API KEY                 |  |
| Nom                       | Le nom de votre application       |  |
| Nom court                 |                                   |  |
|                           | Le nom court de vatre application |  |
| logo au format png        | Se Ajouter un fichier             |  |
|                           | k                                 |  |
| Couleur du theme          | •                                 |  |
| Couleur du fond           | Couler' du thome                  |  |
|                           |                                   |  |

Fill in the other fields: Name: the name of your applicationName short: the name that will be displayed on the home screen of smartphonelogo: the logo that will be displayed on the home screen of smartphones

Theme color: theme color on smartphone in « application » mode

Background color: the background color on smartphone in « application » mode

Register Now!

It's over!

# Uses:

#### **Configure orders notifications:**

For each of your order status you can set whether to send a notification, the title of the notification and the content of the notification.

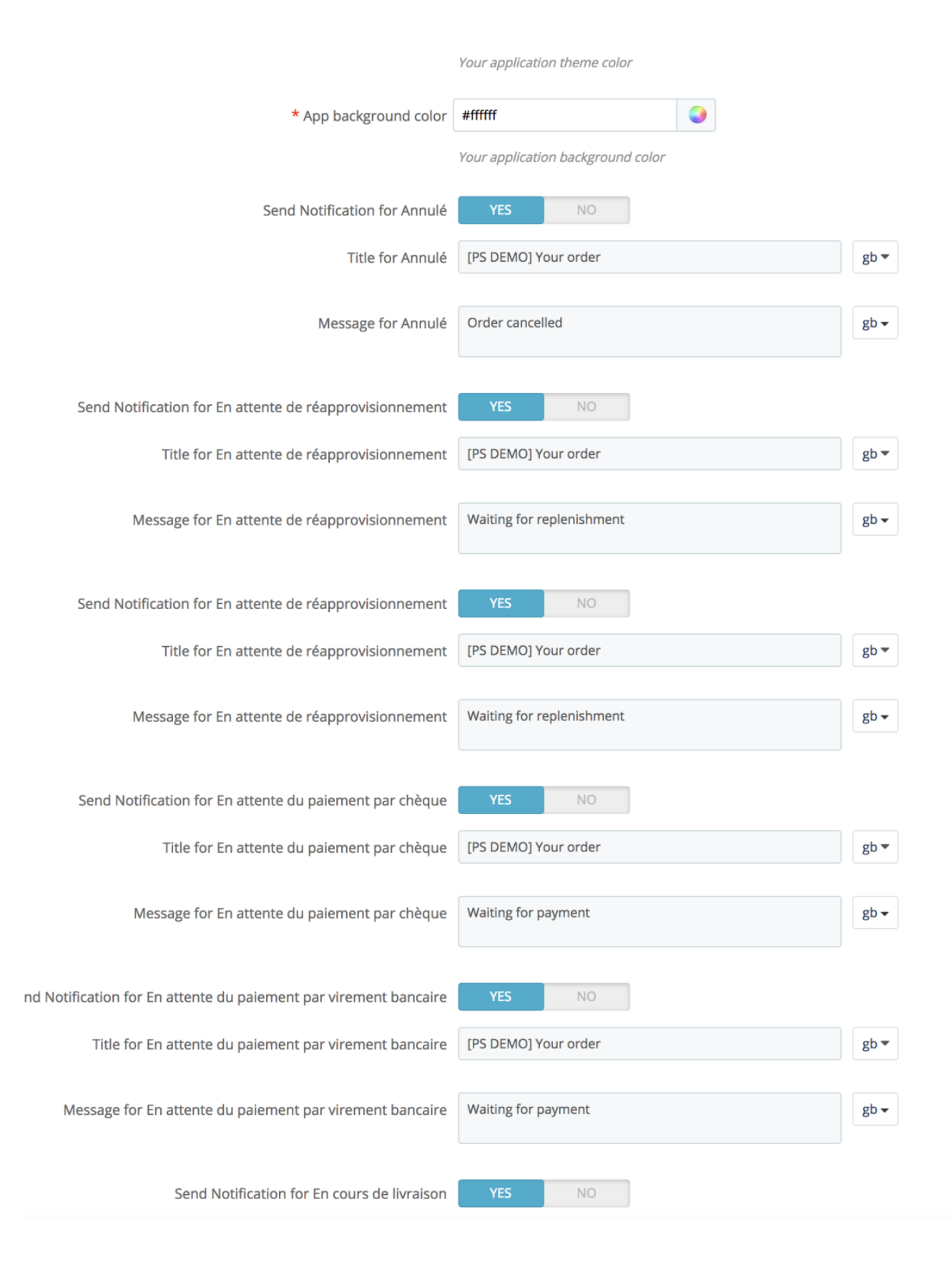

### Send notifications:

The module also allows you to send notifications to all your subscribers and list the history of notifications sent (kept 30 days)

| Push noti<br>Push | n notification     |                                              |        |             |           |            |          | Help       |
|-------------------|--------------------|----------------------------------------------|--------|-------------|-----------|------------|----------|------------|
| PUSH NOT          | ISH NOTIFICATION 8 |                                              |        |             |           |            |          | 0 2 2      |
|                   | **                 | content 💌 🔺                                  | Status | Sent to 💌 🔺 | Clicked = | Send 💌 🛋   | Canceled |            |
| -                 |                    |                                              |        |             |           |            | - •      | Q Search   |
|                   | Votre commande     | Votre commande est en chemin !               | ~      | 1           | 0         | 2018-03-09 | ×        | ₽Edt ¥     |
|                   | Nouveau module!!   | Découvrez le module Prestashop PWA NdkDesign | ~      | 8           | 4         | 2018-03-09 | ×        | 🖋 Edit 🔍   |
|                   |                    | Thanks for subscribing!                      | ~      | 1           | 0         | 2018-03-09 | ×        | 🖋 Edit 🛛 💌 |
|                   |                    | Thanks for subscribing!                      | ~      | 1           | 0         | 2018-03-09 | ×        | 🖋 Edit 🔹   |
|                   |                    | Thanks for subscribing                       | ~      | 1           | 0         | 2018-03-09 | ×        | 🖋 Edit 🛛 💌 |
|                   |                    | Thanks for subscribing!                      | ~      | 1           | 0         | 2018-03-09 | ×        | 🖋 Edit 🛛 💌 |
|                   |                    | Thanks for subscribing!                      | ~      | 1           | 0         | 2018-03-09 | ×        | 🖋 Edit 💌   |
|                   |                    | Thanks for subscribing!                      | ~      | 1           | 0         | 2018-03-07 | ×        | 🖋 Edit 💌   |
| Bulk a            | ctions 🔺           |                                              |        |             |           |            |          |            |

You can see how many people received it and how many clicked on it.

To send your notifications you can configure:

Title, text, image, sending date and timeout \*

\* « Depending on the zone »: Sends the message at the optimum time of the day; « Smart Send »: sends users at the time of day when they have used your application the most.

| NOTIFICATION WILL BE SEND TO 🚷 SUSCRIBERS |                                                                                                    |
|-------------------------------------------|----------------------------------------------------------------------------------------------------|
|                                           |                                                                                                    |
| Name                                      | Your subtriptions                                                                                                    |
|                                           |                                                                                                    |
| ld :                                      | dc742fa-d06e-496c-83te-35ef015c1f31                                                                                                    |
|                                           |                                                                                                    |
| Content :                                 | () fr-                                                                                                    |
|                                           |                                                                                                    |
|                                           |                                                                                                    |
| Chrome web icon :                         | https://img.onesignal.com/t/a/314413-7b24-4426-966c-793b3911c173.png                                                                                                    |
|                                           |                                                                                                    |
| Chrome web image :                        |                                                                                                    |
| Chrome web badge :                        |                                                                                                    |
|                                           |                                                                                                    |
| Delayed options :                         | Immediate \$                                                                                                    |
|                                           | timezone (Deliver at a specific time-of-day in each users own timezone), Intelligent Delivery . (Deliver at the same time of day as each user last used your app). If send, after is used, this takes effect after the send, after time has elapsed. |
|                                           |                                                                                                    |
| send_after :                              | 2018-03-09                                                                                                    |
| Tanat I Bi -                              | Nter/Instance with charing feed around not anone                                                                                                    |
| Target Ord. 1                             | underschandlich eine Aleider und Geben.                                                                                                    |
|                                           |                                                                                                    |
| x                                         |                                                                                                    |
| Cancel                                    | Send                                                                                                    |
|                                           |                                                                                                    |
|                                           |                                                                                                    |